## Using the Employee Directory

- 1. Click the link to the Web Portal, most likely on your school's website.
- 2. Enter your username and password then click Login.

| Login    |          |
|----------|----------|
|          |          |
| Username | username |
| Password | •••••    |
|          | Login    |

3. Please click Paycheck History:

|   |                                                                  | 2                                                     | HA<br>School                       | RRIS<br>Solution  | s | Web Portal<br>Washington School District |  |  |  |  |  |  |  |
|---|------------------------------------------------------------------|-------------------------------------------------------|------------------------------------|-------------------|---|------------------------------------------|--|--|--|--|--|--|--|
|   | Financial                                                        | Student                                               | Portal Admin                       | ProSoft Admin     |   |                                          |  |  |  |  |  |  |  |
|   | ProSoft -                                                        | Web Port                                              | al                                 |                   |   |                                          |  |  |  |  |  |  |  |
|   | Act 48 Crea<br>View your<br>Act 48 Regi<br>Register f            | lit Report<br>r earned AC<br>stration<br>for an ACT 4 | T 48 credits.<br>8 classes offered | at your site.     |   |                                          |  |  |  |  |  |  |  |
|   | Absence Report<br>View your absences.                            |                                                       |                                    |                   |   |                                          |  |  |  |  |  |  |  |
| - | Employee Certifications<br>- View your certifications.           |                                                       |                                    |                   |   |                                          |  |  |  |  |  |  |  |
|   | Paycheck History<br>View, print and save (.PDF) your pay checks. |                                                       |                                    |                   |   |                                          |  |  |  |  |  |  |  |
|   | W2 Print<br>View, prir                                           | nt and save                                           | (.PDF) your W2.                    |                   |   |                                          |  |  |  |  |  |  |  |
|   | Employee D<br>View emp                                           | Directory<br>Doyee addre                              | sses, phone numl                   | bers, and emails. |   |                                          |  |  |  |  |  |  |  |

4. Select each building you want to view; click Select All to see all buildings.

| Employee Directory                                                                                                    |                                                                                    |
|----------------------------------------------------------------------------------------------------|------------------------------------------------------------------------------------|
| Locations<br>+ Select All<br>ADMINISTRATION [WJHS] JUNIOR HIGH SCHOOL 6912<br>C(NOF] CENTRAL OFFICE 0000 [B] LOCATION CODE B HS<br>(WPES] ELEM SCHOOL 7456 [F] LOCATION CODE F<br>(WHS] HIGH SCHOOL 4286 [K] LOCATION CODE K PS CUST/MAIN<br>Generate List | [NONE] NONE ASSIGNED [000] SYSTEM ASSIGNED [WES] WASHINGTON PARK ELEMENTARY SCHOOL |

5. Click Generate List; the directory appears. You can select a letter to view the directory alphabetically by last name.

| А                             | В                          | c                                    | D                       | F | G    | Н                                                                                                    | I      | J        | К                | L              | М | N   | 0      | P     | R        | S | T | V   | W      | ALL    |
|-------------------------------|----------------------------|--------------------------------------|-------------------------|---|------|----------------------------------------------------------------------------------------------------|--------|----------|------------------|----------------|---|-----|--------|-------|----------|---|---|-----|--------|--------|
| NAME                          |                            |                                      | EMAIL                   |   |      |                                                                                                    |        |          |                  | PHONE EXT.     |   |     |        |       | LOCATION |   |   |     |        |        |
| 19 <b>89</b><br>-1-1<br>-1-16 |                            | onani<br>Antani<br>Antani<br>Antani  | 601/10<br>14<br>19335   |   | 1.0  | 001110<br>001110                                                                                                    |        |          | 80 1.1<br>1081.9 | i i get<br>etc | 8 | 1.0 | 141.14 | 41.47 |          |   |   | (a) | 1.1811 | 66 163 |
| 1000<br>1000                  | nden i<br>Konnen<br>Konnen |                                      | 1111<br>1111            |   | - 18 |                                                                                                    |        |          |                  | i a            |   |     |        | 3.087 | 8        |   |   |     | 1.90   | 66147  |
| inger<br>i og se<br>viger     |                            | 101<br>101<br>101 - 73               | i.                      |   |      |                                                                                                    | iio na |          | 8513<br>689      | inter a        |   | 1   | 182.78 | 815   | 91       |   |   |     | r in a | ai 189 |
| 141<br>141<br>1100            | 11000                      | 10000<br>10000<br>1010 10            | 18<br>136               |   | 1.0  | in an in a state of the state of the state o |        |          |                  |                |   | -   |        |       |          |   |   | 110 | 1.000  | 0.169  |
| 100<br>100                    |                            | (1999)<br>(1999)<br>(1999)<br>(1997) | 6111<br>10051<br>1.1159 |   |      |                                                                                                    | -      | ainte an | 10.11            | iau            |   | -   | 100/1  | 8177  |          |   |   | 110 | rike   | e 169  |